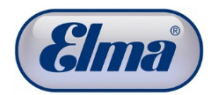

# **Elmasolvex VA**

#### Software Update

For the installation of the current software you need a PC / laptop, a mini USB cable and the current firmware are needed.

#### Operating system requirements: Microsoft Windows XP / 7

Download the current update files from the Elma GmbH & Co. KG website and unzip the files on your computer.

The archive contains two files:

The update PC software ("Elmasolvex VA Tools\_lite\_setup.exe") to install the update on the Elmasolvex VA and the actual update ("ElmasolvexVA\_RXXX.bin").

Double click on the following link to download the update PC software from the Elma GmbH & Co. KG website:

https://fs.elma-ultrasonic.com/public.php?service=files&t=8efc66595b31d7eca3f12ed64aee9fd2

| 1                                                                                                    | 2                                                                  |
|----------------------------------------------------------------------------------------------------|--------------------------------------------------------------------|
| Evender die Balter der Bergehand zu der die Andere Balter der Bergehand der Bergehander Bergehand der Bergehand der Bergehand der Bergehand der Bergeh      | Opening ElmasolvexVA_Update_R003.zip                               |
| (Com) Subscuttuped dates for black this way we for States and you The States and you The States and you and you are states and you are states and | You have chosen to open:                                           |
| S Normal Academy (Salatory Salatory Sa                                                                                                    | ElmasolvexVA_Update_R003.zip                                       |
|                                                                                                    | which is: Compressed (zipped) Folder (7,5 MB)                      |
|                                                                                                    | What should Firefox do with this file?                             |
|                                                                                                    |                                                                    |
| weeDeel - with services entiry as count?                                                                                                    | Open with Windows Explorer (default) ▼                             |
|                                                                                                    |                                                                    |
|                                                                                                    | Do this <u>a</u> utomatically for files like this from now on.     |
|                                                                                                    |                                                                    |
|                                                                                                    | OK Cancel                                                          |
| ne her den wijd gewecht (McMaladolMM                                                                                                    |                                                                    |
| on the above link                                                                                                    | Save the life<br>"Elmasolvex VA-Update RXXX zip" on a data carrier |
| Click on the "Download" menu item to download the                                                                                                    |                                                                    |
| update files. The "Download" menu item is not                                                                                                    |                                                                    |
| displayed until you move over it with the mouse.                                                                                                    |                                                                    |
| 3                                                                                                    | 4                                                                  |
|                                                                                                    | 🛞 Elmasolvex VA Tools_lite_setup.exe                               |
|                                                                                                    | ElmasolvexVA_R003.bin                                              |
| ElmasolvexVA_Upda                                                                                                    |                                                                    |
| Unpack the Zip file                                                                                                    | The two following files are available after the                    |
| "Elmasolvex VA_Update_RXXX.zip".                                                                                                    | unpacking.                                                         |
|                                                                                                    | The update PC software ("Elmasolvex VA                             |
|                                                                                                    | Tools_lite_setup.exe") to install the update on the                |
|                                                                                                    | EIMASOIVEX VA and the actual update                                |
|                                                                                                    |                                                                    |

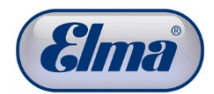

Proceed as follows to install the update PC software on your computer and to update the software of the Elmasolvex VA :

| 0                                                                                                    | 1                                                                                                    |
|----------------------------------------------------------------------------------------------------|----------------------------------------------------------------------------------------------------|
|                                                                                                    | 🚽 Installing Elmasolvex VA Tools                                                                                                    |
|                                                                                                    | Welcome to the Elmasolvex VA Tools<br>Installation!                                                                                                    |
| Elmasolvex VA<br>Tools_lite_setup_,exe                                                                                                    | This setup program will install Elmasolvex VA Tools on your computer. Click Cancel if you do not want to install this application. Click Next to continue the installation.<br>WARNING: This program is protected by international copyright law and treaties.<br>Unauthorized reproduction or distribution of this program, or any portion of it, may result in severe civil and criminal penalties and will be prosecuted to the maximum extent of the law.                                                                                                    |
| Click on the file " <i>Elmaselyey</i>                                                                                                    | Elmasolvex VA Tools           Next >         Cancel                                                                                                    |
| VA Tools lite setup ever to install the undate                                                                                                    | Continue by clicking on "Next"                                                                                                    |
| software on your PC                                                                                                    | Continue by clicking on Wext.                                                                                                    |
|                                                                                                    |                                                                                                    |
|                                                                                                    |                                                                                                    |
| 2                                                                                                    | 3                                                                                                    |
| 2                                                                                                    | 3                                                                                                    |
| 2                                                                                                    | 3                                                                                                    |
| 2<br>Installing Elmasolvex VA Update  License Agreement To proceed with the installation, you must accept this License Agreement. Please read it carefully.                                                                                                    | 3                                                                                                    |
| 2<br>Solution Series Agreement<br>To proceed with the installation, you must accept this License<br>Agreement. Please read it carefully.<br>Elimasolvex VA Update                                                                                                    | 3<br>J Installing Elmasolvex VA Tools<br>License Agreement<br>To proceed with the installation, you must accept this License<br>Agreement. Please read it carefully.<br>Elmasolvex VA Tools                                                                                                    |
| 2<br>License Agreement<br>To proceed with the installation, you must accept this License<br>Agreement. Please read it carefully.<br>Elmasolvex VA Update<br>SOFTWARE LICENSE AGREEMENT TERMS AND CONDITIONS                                                                                                    | 3                                                                                                    |
| 2<br>Jinstalling Elmasolvex VA Update<br>License Agreement<br>To proceed with the installation, you must accept this License<br>Agreement. Please read it carefully.<br>Elmasolvex VA Update<br>SOFTWARE LICENSE AGREEMENT TERMS AND CONDITIONS<br>Elmasolvex VA IS DISTRIBUTED "AS IS". NO WARRANTY OF ANY KIND IS<br>EXPRESSED OR IMPLIED. YOU USE IT AT YOUR OWN RISK. Elma GmbH & Co. KG<br>WILL NOT BE LIABLE FOR CONSEQUENTIAL DATA LOSS, DAMAGES, LOSS OF<br>PROFITS OR ANY OTHER KIND OF LOSS WHILE USING OR MISUSING THIS<br>SOFTWARE.                                                                                                    | 3<br>✓ Installing Elmasolvex VA Tools<br>License Agreement<br>To proceed with the installation, you must accept this License<br>Agreement. Please read it carefully.<br>Elmasolvex VA Tools<br>SOFTWARE LICENSE AGREEMENT TERMS AND CONDITIONS<br>Elmasolvex VA IS DISTRIBUTED "AS IS". NO WARRANTY OF ANY KIND IS<br>EXPRESSED OR IMPLIED. YOU USE IT AT YOUR OWN RISK. Elma GmbH & Co. KG<br>WILL NOT BE LIABLE FOR CONSEQUENTIAL DATA LOSS, DAMAGES, LOSS OF<br>PROFITS OR ANY OTHER KIND OF LOSS WHILE USING OR MISUSING THIS<br>SOFTWARE.                                                                                                    |
| 2<br>Joint Installing Elmasolvex VA Update<br>License Agreement<br>To proceed with the installation, you must accept this License<br>Agreement. Please read it carefully.<br>Elmasolvex VA Update<br>SOFTWARE LICENSE AGREEMENT TERMS AND CONDITIONS<br>Elmasolvex VA IS DISTRIBUTED "AS IS". NO WARRANTY OF ANY KIND IS<br>EXPRESSED OR IMPLIED. YOU USE IT AT YOUR OWN RISK. Elma GmbH & Co. KG<br>WILL NOT BE LIABLE FOR CONSEQUENTIAL DATA LOSS, DAMAGES, LOSS OF<br>PROFITS OR ANY OTHER KIND OF LOSS WHILE USING OR MISUSING THIS<br>SOFTWARE.<br>Installing and using Elmasolvex VA Update dehotes the acceptance of these terms<br>and conditions of the license. If you do not agree with the terms of this license, you                                                                                                    | 3                                                                                                    |
| 2<br>Installing Elmasolvex VA Update<br>License Agreement<br>To proceed with the installation, you must accept this License<br>Agreement. Please read it carefully.<br>Elmasolvex VA Update<br>SOFTWARE LICENSE AGREEMENT TERMS AND CONDITIONS<br>Elmasolvex VA IS DISTRIBUTED "AS IS". NO WARRANTY OF ANY KIND IS<br>EXPRESSED OR IMPLIED. YOU USE IT AT YOUR OWN RISK. Elma GmbH & Co. KG<br>WILL NOT BE LIABLE FOR CONSEQUENTIAL DATA LOSS, DAMAGES, LOSS OF<br>PROFITS OR ANY OTHER KIND OF LOSS WHILE USING OR MISUSING THIS<br>SOFTWARE.<br>Installing and using Elmasolvex VA Update denotes the acceptance of these terms<br>and conditions of the license. If you do not agree with the terms of this license, you                                                                                                    | 3<br>↓ Installing Elmasolvex VA Tools License Agreement To proceed with the installation, you must accept this License Agreement. Please read it carefully.<br>Elmasolvex VA Tools SOFTWARE LICENSE AGREEMENT TERMS AND CONDITIONS Elmasolvex VA IS DISTRIBUTED "AS IS". NO WARRANTY OF ANY KIND IS EXPRESSED OR IMPLIED. YOU USE IT AT YOUR OWN RISK. Elma GmbH & Co. KG WILL NOT BE LUABLE FOR CONSEQUENTIAL DATA LOSS, DAMAGES, LOSS OF PROFITS OR ANY OTHER KIND OF LOSS WHILE USING OR MISUSING THIS SOFTWARE. Installing and using Elmasolvex VA Update denotes the acceptance of these terms and conditions of the license. If you do not agree with the terms of this license, you © I agree with the above terms and conditions                                                                                                    |
| 2<br>Installing Elmasolvex VA Update<br>License Agreement<br>To proceed with the installation, you must accept this License<br>Agreement. Please read it carefully.<br>Elmasolvex VA Update<br>SOFTWARE LICENSE AGREEMENT TERMS AND CONDITIONS<br>Elmasolvex VA IS DISTRIBUTED "AS IS". NO WARRANITY OF ANY KIND IS<br>EXPRESSED OR IMPLIED. YOU USE IT AT YOUR OWN RISK. Elma GmbH & Co. KG<br>WILL NOT BE LIABLE FOR CONSEQUENTIAL DATA LOSS, DAMAGES, LOSS OF<br>PROFITS OR ANY OTHER KIND OF LOSS WHILE USING OR MISUSING THIS<br>SOFTWARE.<br>Installing and using Elmasolvex VA Update debotes the acceptance of these terms<br>and conditions of the license. If you do not agree with the terms of this license, you<br>I agree with the above terms and conditions<br>I do not accept the agreement                                                                                                    | 3<br>✓ Installing Elmasolvex VA Tools<br>License Agreement<br>To proceed with the installation, you must accept this License<br>Agreement. Please read it carefully.<br>Elmasolvex VA Tools<br>SOFTWARE LICENSE AGREEMENT TERMS AND CONDITIONS<br>Elmasolvex VA IS DISTRIBUTED 'AS IS". NO WARRANTY OF ANY KIND IS<br>EXPRESSED OR IMPLIED. YOU USE IT AT YOUR OWN RISK. Elma GmbH & Co. KG<br>WILL NOT BE LIABLE FOR CONSEQUENTIAL DATA LOSS, DAMAGES, LOSS OF<br>PROFITS OR ANY OTHER KIND OF LOSS WHILE USING OR MISUSING THIS<br>SOFTWARE.<br>Installing and using Elmasolvex VA Update denotes the acceptance of these terms and conditions of the license. If you do not agree with the terms of this license, you<br>● I agree with the above terms and conditions<br>○ I do not accept the agreement                                                                                      |
| 2<br>Installing Elmasolvex VA Update<br>License Agreement<br>To proceed with the installation, you must accept this License<br>Agreement. Please read it carefully.<br>Elmasolvex VA Update<br>SOFTWARE LICENSE AGREEMENT TERMS AND CONDITIONS<br>Elmasolvex VA IS DISTRIBUTED "AS IS". NO WARRANTY OF ANY KIND IS<br>EXPRESSED OR IMPLIED. YOU USE IT AT YOUR OWN RISK. Elma GmbH & Co. KG<br>WILL NOT BE LIABLE FOR CONSEQUENTIAL DATA LOSS, DAMAGES, LOSS OF<br>PROFITS OR ANY OTHER KIND OF LOSS WHILE USING OR MISUSING THIS<br>SOFTWARE.<br>Installing and using Elmasolvex VA Update denotes the acceptance of these terms<br>and conditions of the license. If you do not agree with the terms of this license, you<br>I agree with the above terms and conditions<br>I do not accept the agreement<br>Print < Back Next > Cancel                                                                                                    | 3<br>Solution Set Set Set Set Set Set Set Set Set Set                                                                                                    |
| 2<br>Software License Agreement<br>To proceed with the installation, you must accept this License<br>Agreement. Please read it carefully.<br>Elimasolvex VA Update<br>Software License Agreement TERMS AND CONDITIONS<br>Expressed or RinPLED. YOU USE IT AT YOUR OWN RISK. Elma GmbH & CO. KG<br>WILL NOT BE LIABLE FOR CONSEQUENTIAL DATA LOSS, DAMAGES, LOSS OF<br>PROFITS OR ANY OTHER KIND OF LOSS WHILE USING OR MISUSING THIS<br>SOFTWARE.<br>Installing and using Elmasolvex VA Update denotes the acceptance of these terms<br>software.<br>I agree with the above terms and conditions<br>I do not accept the agreement<br>Print < Back Next > Cancel<br>You must accept the licence agreement to be able to                                                                                                    | 3<br>✓ Installing Elmasolvex VA Tools<br>License Agreement<br>To proceed with the installation, you must accept this License<br>Agreement. Please read it carefully.<br>Elmasolvex VA Tools<br>SOFTWARE LICENSE AGREEMENT TERMS AND CONDITIONS<br>Elmasolvex VA IS DISTRIBUTED "AS IS". NO WARRANTY OF ANY KIND IS<br>EXPRESSED OR IMPLIED. YOU USE IT AT YOUR OWN RISK Elma GrobH & Co. KG<br>WILL NOT BE LIABLE FOR CONSEQUENTIAL DATA LOSS, DAIAGES, LOSS OF<br>PROFITS OR ANY OTHER KIND OF LOSS WHILE USING OR MISUSING THIS<br>SOFTWARE.<br>Installing and using Elmasolvex VA Update denotes the acceptance of these terms<br>and conditions of the license. If you do not agree with the terms of this license, you<br>● I agree with the above terms and conditions<br>● I do not accept the agreement<br>Print < Back Next > Cancel<br>Continue with "Next" after you have accepted the |
| 2<br>Solution of the license Hyou do not accept the license the acceptance of these terms and conditions of the license. Hyou do not accept the license to be able to be able to b | 3<br>✓ Installing Elmasolvex VA Tools<br>License Agreement<br>To proceed with the installation, you must accept this License<br>Agreement. Please read it carefully.<br>✓<br>Elmasolvex VA Tools<br>SOFTWARE LICENSE AGREEMENT TERMS AND CONDITIONS<br>Elmasolvex VA IS DISTRIBUTED "AS IS". NO WARRANTY OF ANY KIND IS<br>EVPRESSED OR INPLIED. YOU USE IT AT YOUR OWN RISK. Elma GmbH & Co. KG<br>WILL NOT BE LIABLE FOR CONSEQUENTIAL DATA LOSS, DAMAGES, LOSS OF<br>PROFITS OR ANY OTHER KIND OF LOSS WHILE USING OR MISUSING THIS<br>SOFTWARE.<br>Installing and using Elmasolvex VA Update denotes the acceptance of these terms<br>and conditions of the license. If you do not agree with the terms of this license, you<br>● I agree with the above terms and conditions<br>○ I do not accept the agreement<br>✓ Print                                                                   |

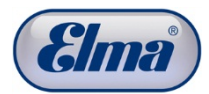

| 4                                                            | 5                                                                                                    |
|--------------------------------------------------------------|----------------------------------------------------------------------------------------------------|
| 😼 Installationsassistent von Elmasolvex VA Tools             | 😼 Installing Elmasolvex VA Update 💼 📼 💌                                                                               |
| Warning                                                      | Installation folder                                                                                                   |
| .Net Framework is required                                   | Select a destination folder where Elmasolvex VA Update will be .                                                      |
| This program requires the .Net Framework 4.0 from Microsoft. | Setup will install files in the following folder.                                                                     |
| To install the Net Eramowerk on your computer proce the      | If you would like to install Elmasolvex VA Update into a different folder, click<br>Browse and select another folder. |
| Next button. The setup starts automatically.                 | Destination folder                                                                                                    |
| For the installation an Internet connection is required.     | C:\Program Files\Elmasolvex VA Update Browse                                                                          |
| Go to Microsoft Homepage                                     | Space required: 8.69MB<br>Space available: 107.78GB                                                                   |
|                                                              |                                                                                                    |
| - Elmasolvex VA Tools                                        | - Elmasolvex VA Update                                                                                                |
| Weiter > Abbrechen                                           | < Back Next > Cancel                                                                                                  |
| The update PC software can only be installed if              | Select the location where you would like to install the                                                               |
| Microsoft Framework.Net 4.0 is installed on your             | program and confirm this with "Next".                                                                                 |
| computer. If this is not the case, download .Net             |                                                                                                    |
| Framework 4.0 from the Microsoft website and                 |                                                                                                    |
| Install It. You reach the Microsoft website by clicking      |                                                                                                    |
| on "Go to Microsoft Homepage". An Internet                   |                                                                                                    |
| connection is necessary for this.                            |                                                                                                    |
|                                                              | 7                                                                                                    |
| b                                                            |                                                                                                    |
|                                                              |                                                                                                    |
| Elmasolvex VA Tools has been<br>successfully installed!      |                                                                                                    |
|                                                              |                                                                                                    |
| Click Finish to complete the installation.                   |                                                                                                    |
|                                                              |                                                                                                    |
|                                                              | 和職の設                                                                                                    |
|                                                              |                                                                                                    |
| Launch application now.                                      | Elmasolvex VA Tools                                                                                                   |
|                                                              |                                                                                                    |
|                                                              |                                                                                                    |
| Elementary VA Tools                                          |                                                                                                    |
| Finish                                                       |                                                                                                    |
| The installation has been completed successfully.            | The update software creates a shortcut icon on your                                                                   |
| Exit from the installation menu by clicking on               | desktop which you can use to start the update PC                                                                      |
| "Finish".                                                    | program. Double clicking on the shortcut icon opens                                                                   |
| The update software is started automatically.                | the following window.                                                                                                 |
|                                                              | , v                                                                                                    |

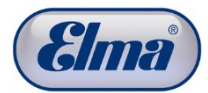

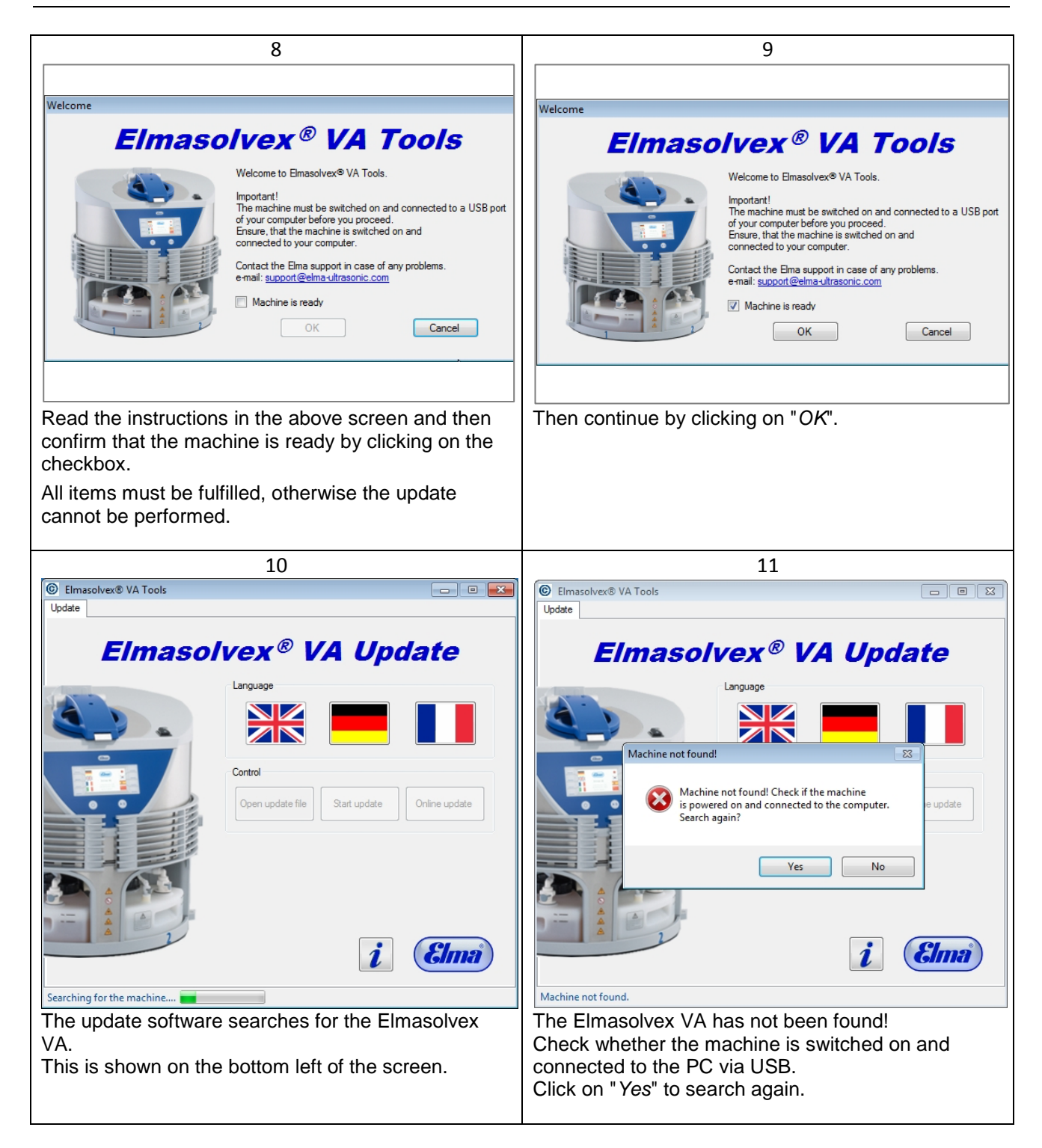

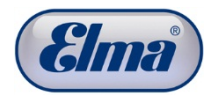

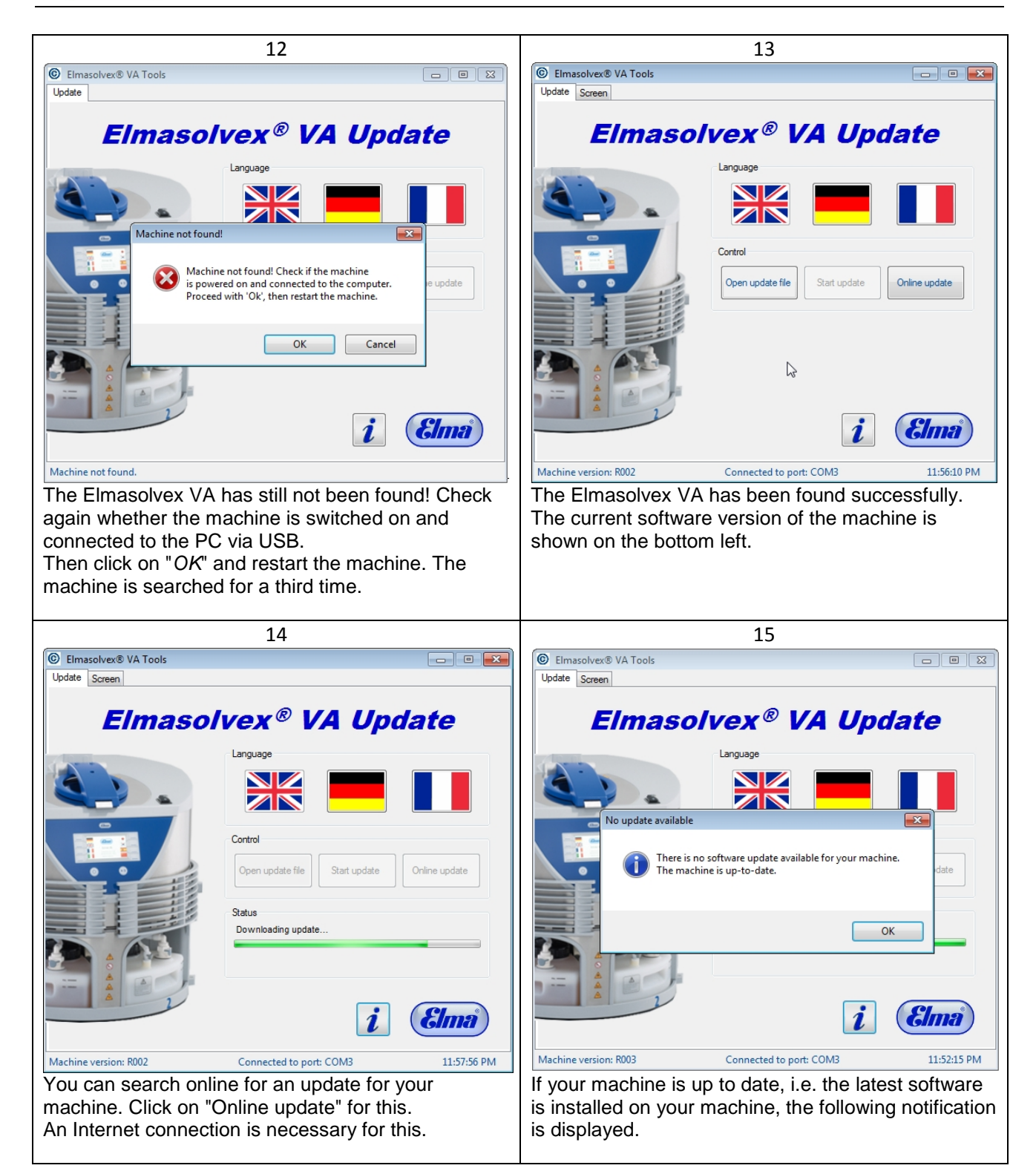

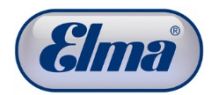

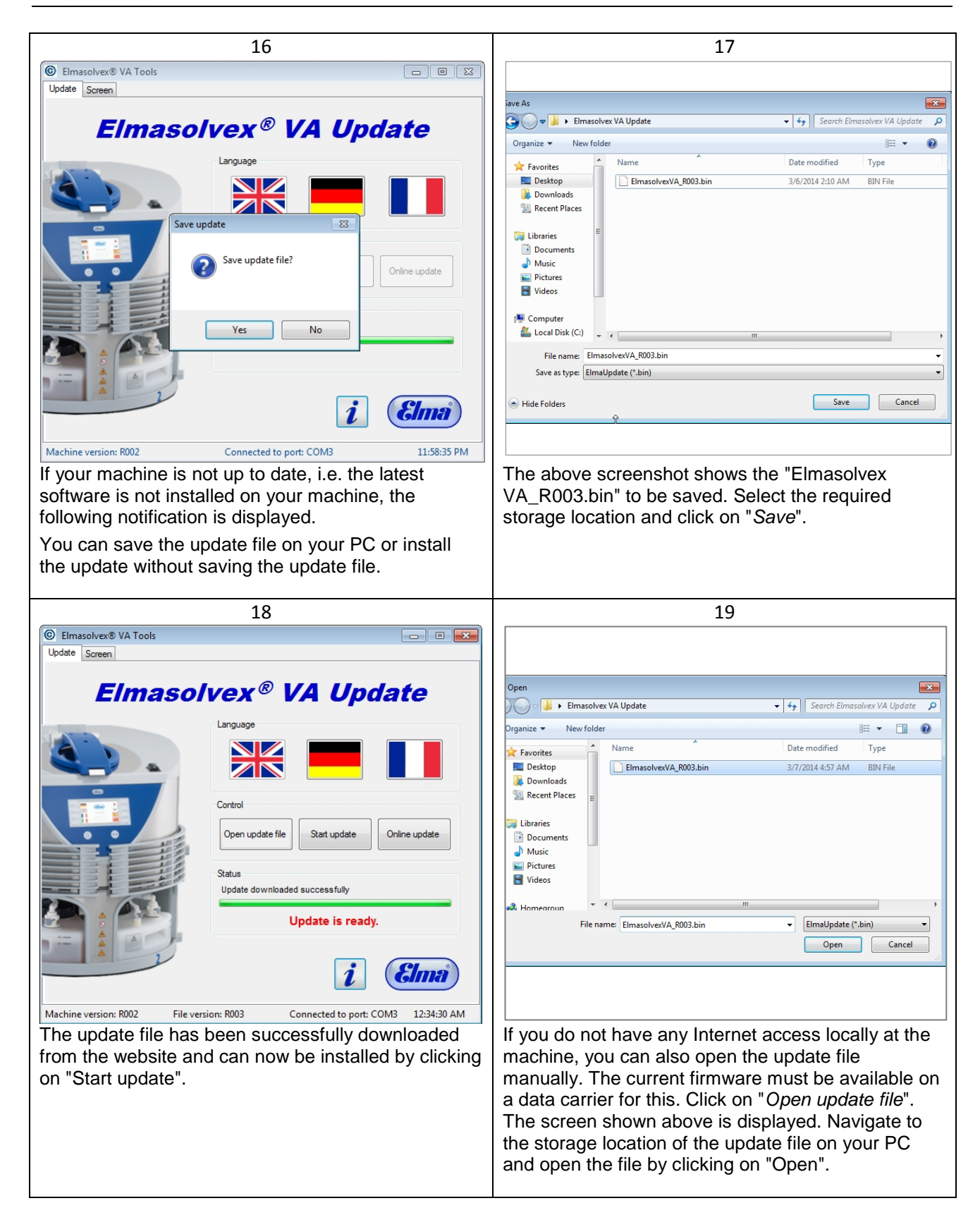

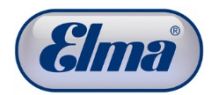

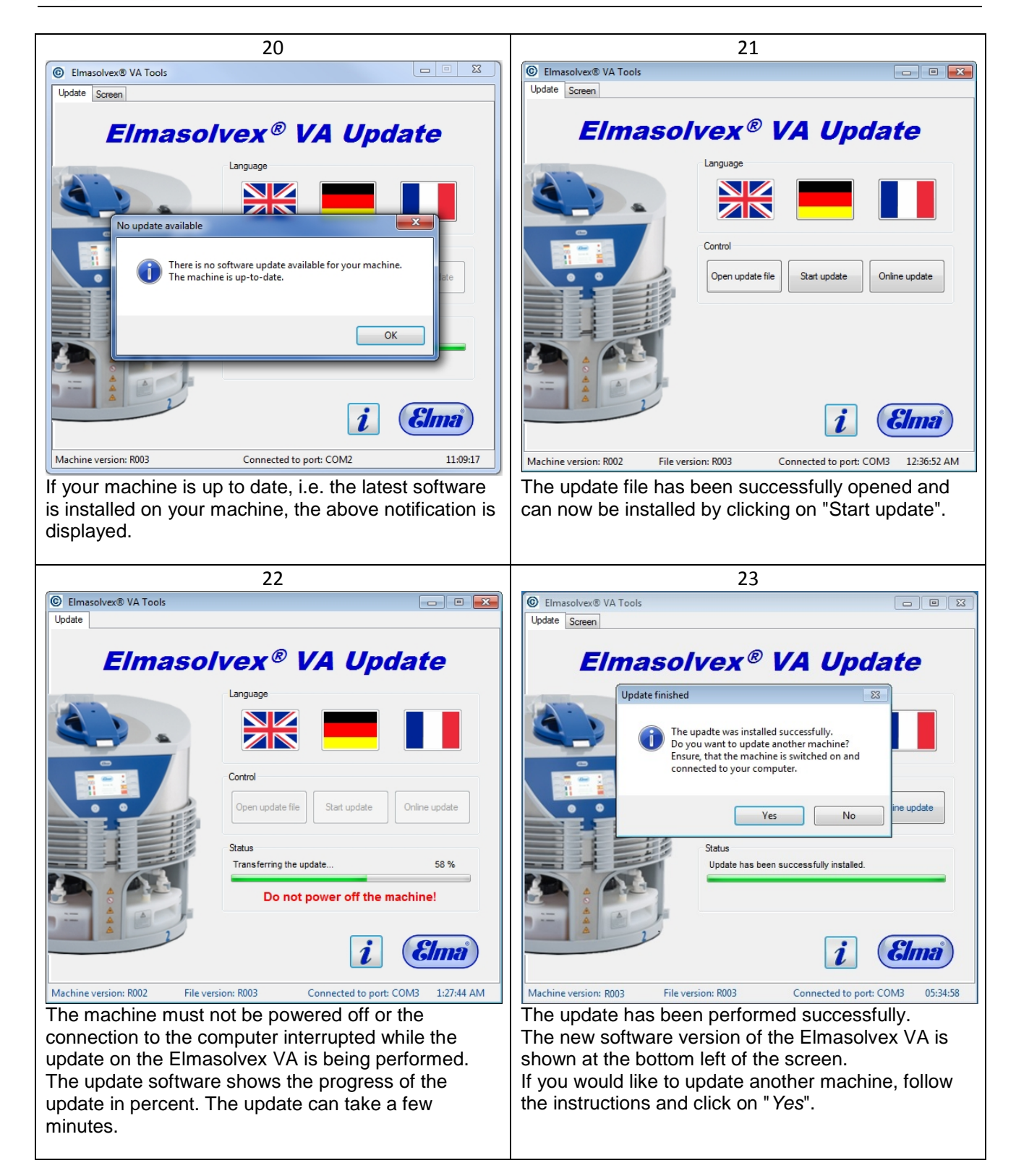

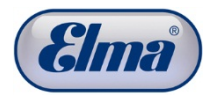

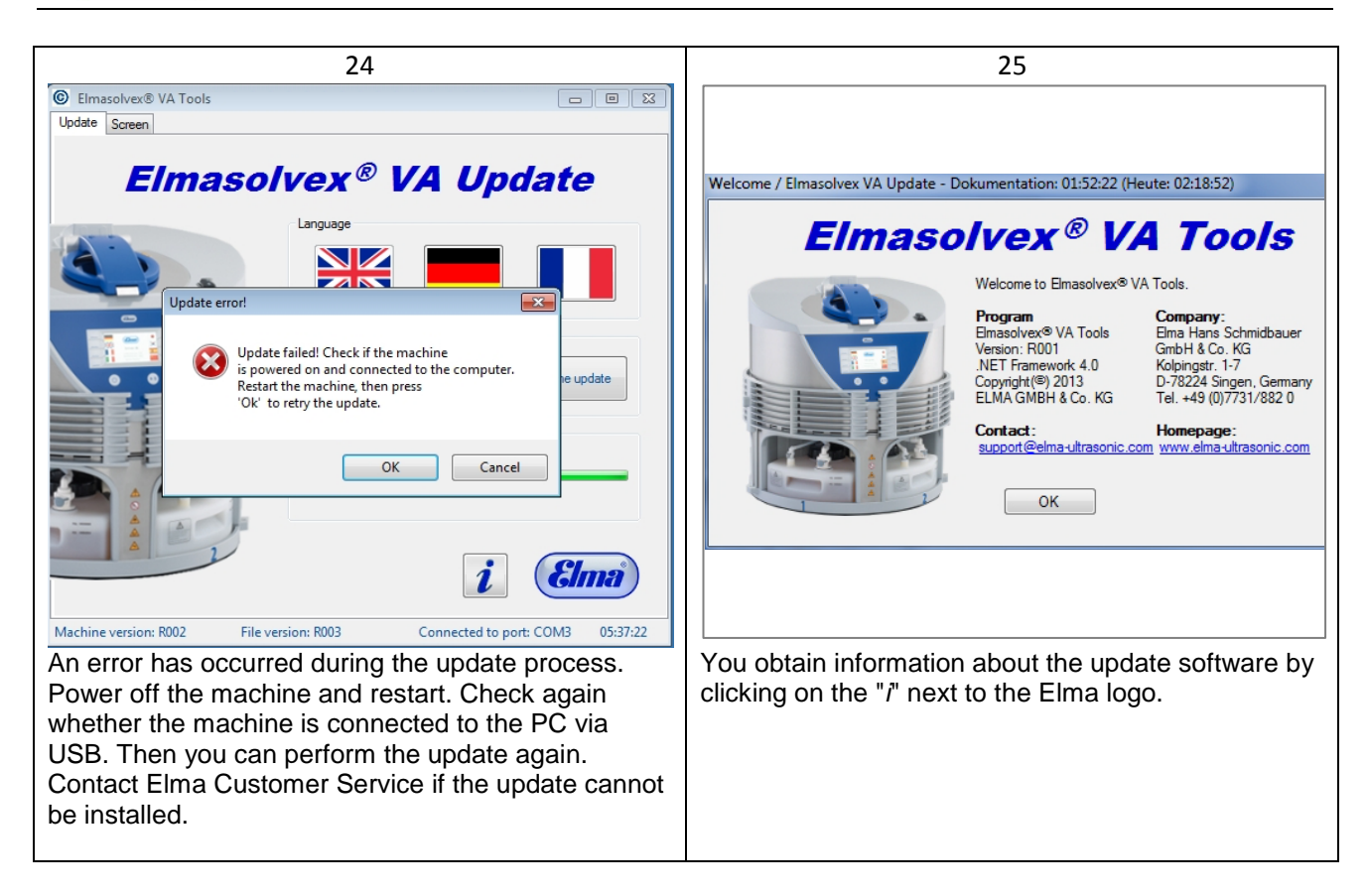

Contact Technical Support in the event of enquiries:

Phone 07731 882 280, mailto: support@elma-ultrasonic.com